BROWNFIELDS REVITALIZATION ANTI-DISPLACEMENT STRATEGIES (BRADS) PROGRAM PRACTICIONER GUIDE SERIES

# DATA RESOURCE GUIDE

AN OVERVIEW OF THE RESOURCES INCLUDED IN THE "ROAD TO INCLUSIONARY REDEVELOPMENT", DETAILING EACH TOOL'S GEOGRAPHIC SCOPE, DATA ACCESS STEPS, AND LINKS FOR EASY NAVIGATION.

UMass

FSU

UNIVERSITY OF

LOUISVILI F

Dartmouth

## **TABLE OF CONTENTS**

| About This Guide                                              | 1  |
|---------------------------------------------------------------|----|
| Environmental Justice screening and mapping tool (EJSCREEN)   | 2  |
| Climate and economic justice screening tool (CEJST)           | 6  |
| United States Census Bureau & American Community Survey (ACS) | 8  |
| The Eviction Lab at Princton                                  | 15 |

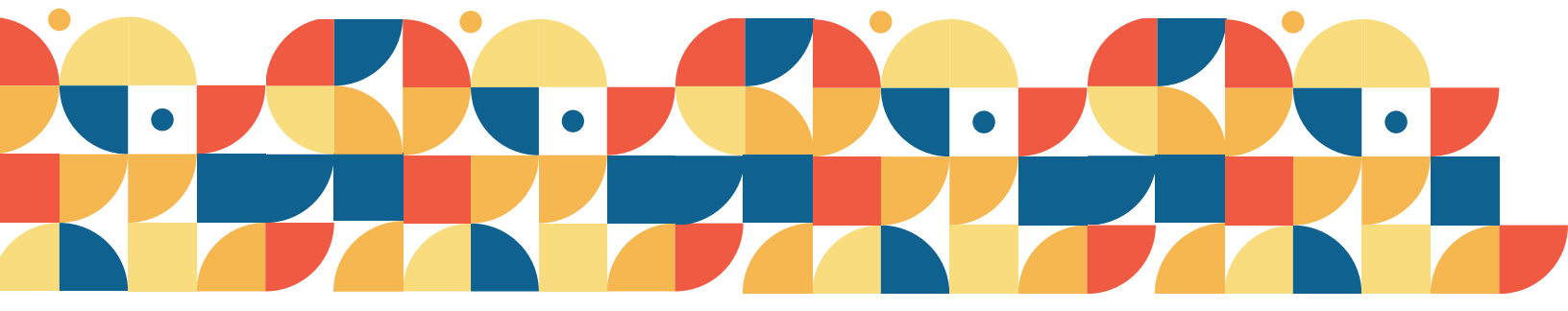

## ABOUT THIS GUIDE

This guide provides more information about the resources presented in the "Part I. Roadmap Toward Inclusionary Redevelopment" section of this guide, including links to each resource, the geographic units of analysis that each resource offers, and steps on how to find data using the tools. These brief user guides are designed to assist with quick navigation to indicators mentioned in the guide. For a step-by-step process and more information on the tools, you may visit EPA's EJScreen website, the Climate and Economic Justice Screening Tool, or reach out to the BRADS team.

#### **Team of Authors**

Nefeli Bompoti, PhD, Assistant Professor, University of Massachusetts Dartmouth Lauren Heberle, PhD, Professor and Department Chair, University of Louisville Kelly Kinahan, PhD, Associate Professor, Florida State University Taylor Lange, PhD, Research Associate, University of Maine Oleksandra Belinova, Graduate Research Assistant, University of Louisville Marisa Gay, Undergraduate Research Assistant, University of Massachusetts Dartmouth Marcellos Jackson, Graduate Research Assistant, University of Louisville Olivia Sousa, Graduate Research Assistant, University of Massachusetts Dartmouth Onyeka Ugochukwu, Graduate Research Assistant, Florida State University Sahari Walker, Graduate Research Assistant, Florida State University

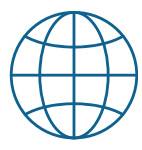

### **Electronic Access**

The document is electronically available at BRADS website: <u>https://bradsprogram.sites.umassd.edu/resources/</u>

#### **Funding Acknowledgement**

The BRADS program is supported by the U.S. Environmental Protection Agency Cooperative agreement with reference award number 84074501.

# $\begin{pmatrix} \circ \\ 0 \end{pmatrix}$

#### Disclaimer

This document is not intended to serve as legal advice or guidance. Instead, it offers informational insight based on existing literature and practitioner knowledge.

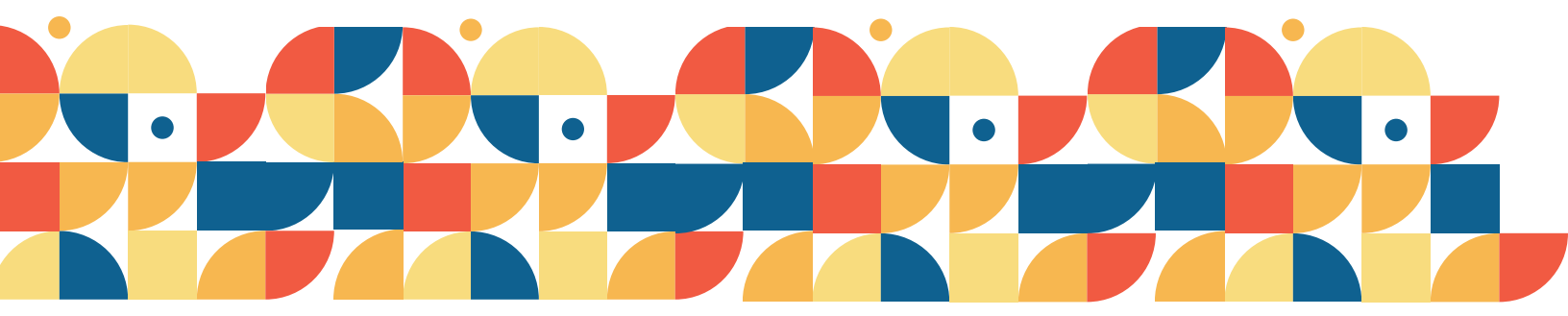

**EJScreen** is one of the U.S. Environmental Protection Agency's (EPA) publicly available datasets. The data in this program uses both primary and secondary sources and includes a mixture of raw and calculated indexes for its measurements. EJScreen uses a mapped index to display the concentrations of negative environmental indicators and pollutants relative to specific demographic characteristics. The tool presents estimated concentrations at the state, city, and neighborhood levels, and the data is updated annually.

#### Considerations

Demographic data for EJScreen is sourced from the American Community Survey conducted by the U.S. Census Bureau. The American Community Survey is not a full census; but rather a sample, therefore neighborhood composites must be interpreted as estimates. Rural communities are routinely undercounted during decennial censuses and under-sampled within the American Community Survey.

### Resource: EJScreen

| Indicators of<br>Neighborhood<br>Change | <ul> <li>Housing cost burden</li> <li>Affordable housing (public or subsidized)</li> <li>Percentage of non-white population</li> <li>Linguistic isolation/limited Enlighs speaking</li> <li>Transportation access burden</li> <li>Proximity to community landmarks</li> <li>Food dessert</li> </ul> |
|-----------------------------------------|----------------------------------------------------------------------------------------------------|
| Geographic Units                        | <ul> <li>Block group</li> <li>Census tract</li> <li>Town/City</li> <li>County</li> </ul>                                                                                                    |

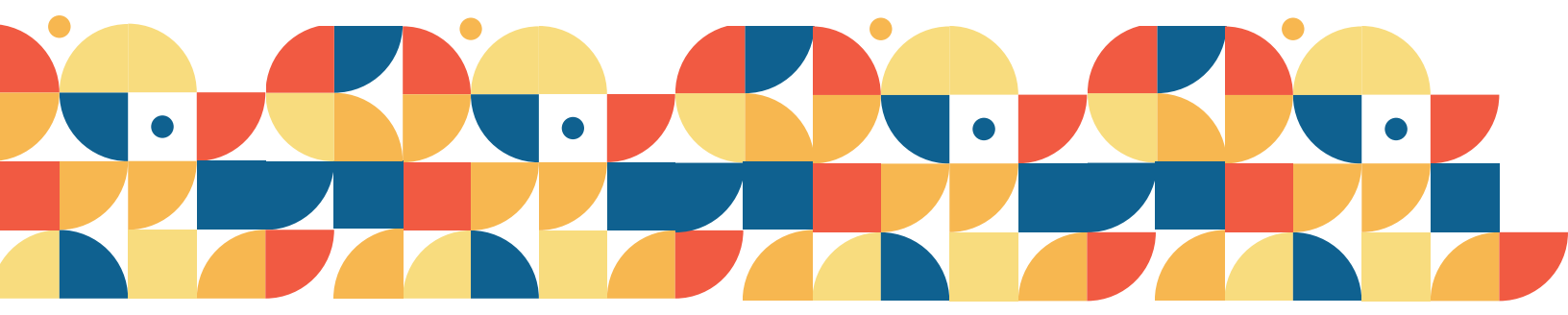

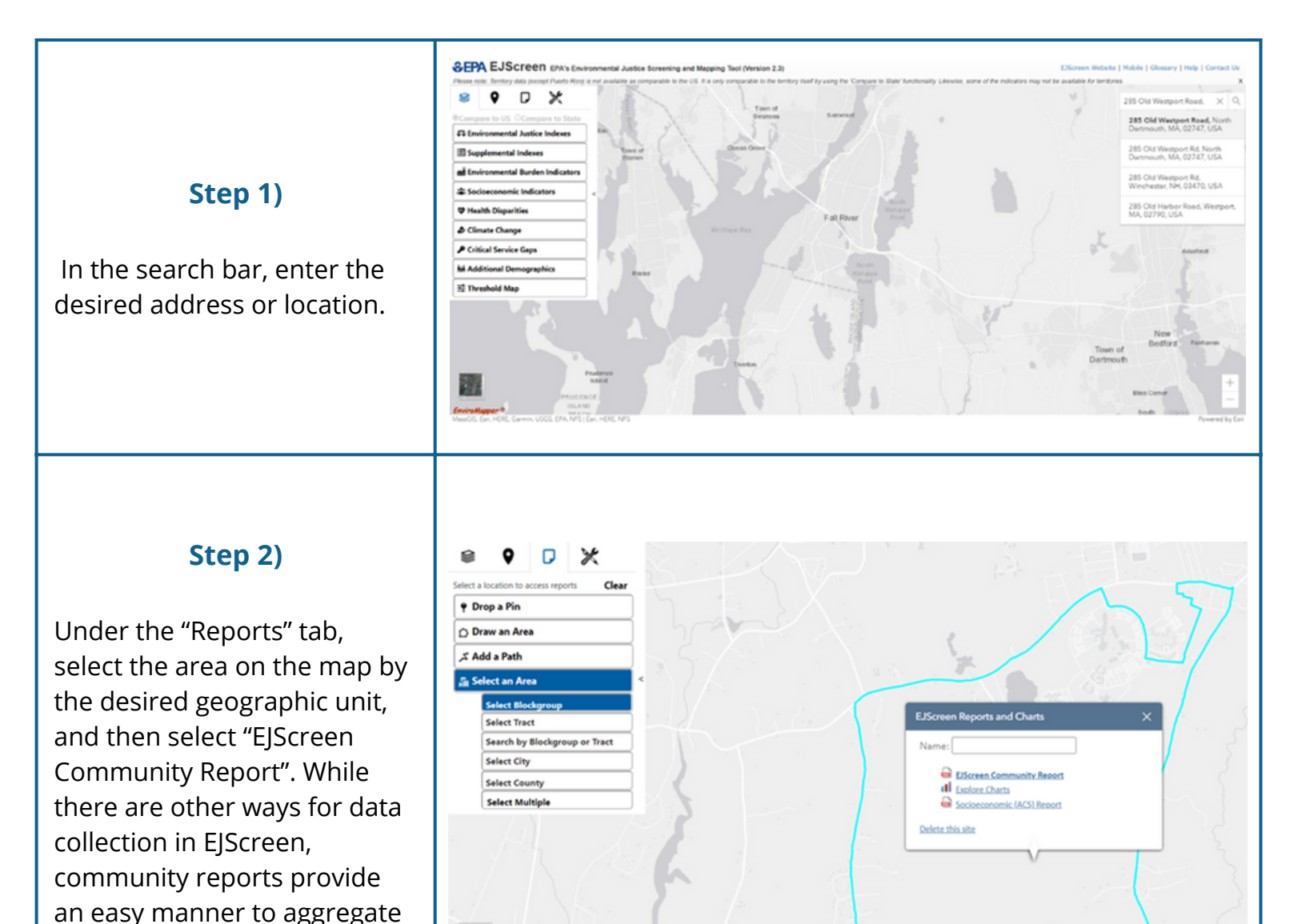

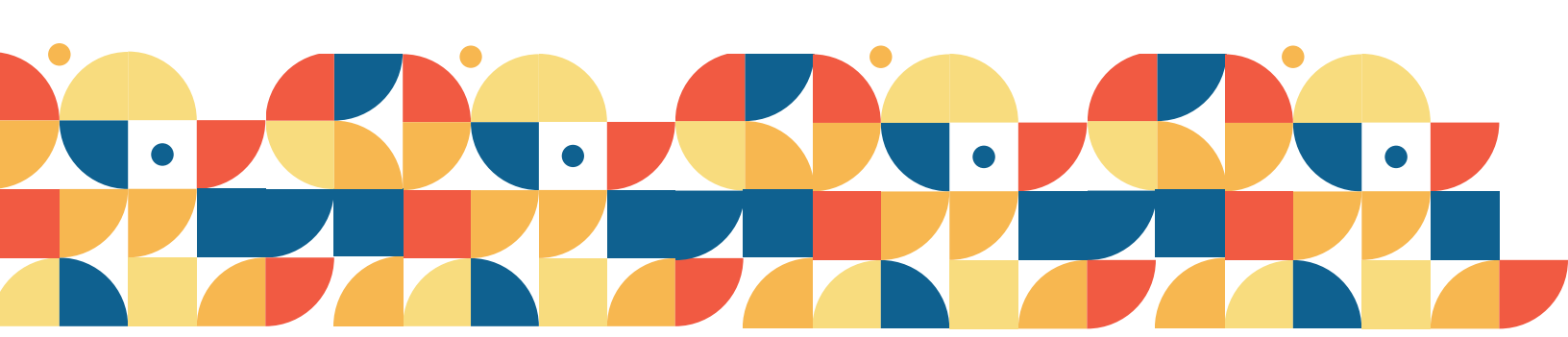

data for an area of interest.

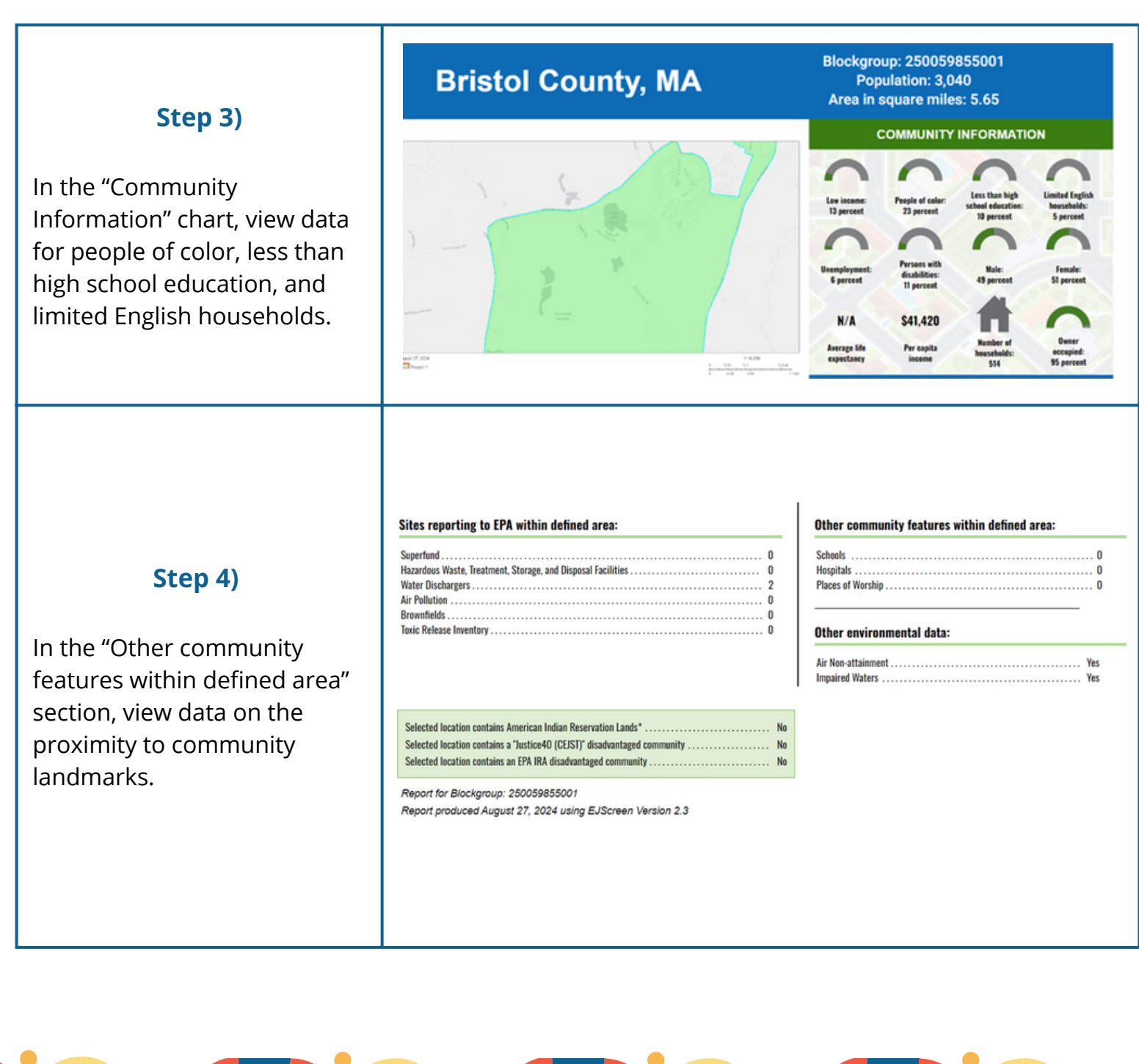

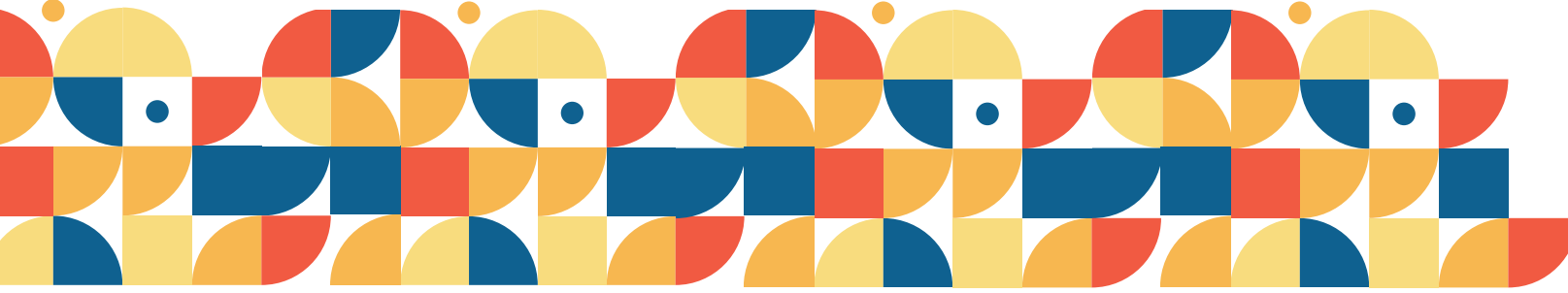

#### **EJScreen Environmental and Socioeconomic Indicators Data**

| HEALTH INDICATORS         |       |               |                  |            |               |
|---------------------------|-------|---------------|------------------|------------|---------------|
| INDICATOR                 | VALUE | STATE AVERAGE | STATE PERCENTILE | US AVERAGE | US PERCENTILE |
| Low Life Expectancy       | N/A   | 17%           | N/A              | 20%        | N/A           |
| Heart Disease             | 1.5   | 5.2           | 0                | 5.8        | 0             |
| Asthma                    | 12.6  | 11.2          | 86               | 10.3       | 93            |
| Cancer                    | 2.1   | 6.9           | 0                | 6.4        | 0             |
| Persons with Disabilities | 10.6% | 12.1%         | 44               | 13.7%      | 34            |

#### **CLIMATE INDICATORS** INDICATOR VALUE STATE AVERAGE STATE PERCENTILE **US AVERAGE US PERCENTILE** 29 Flood Risk 5% 12% 12% 39 Wildfire Risk 0% 0% n 14% 0

| CRITICAL SERVICE GAPS        |       |               |                  |            |               |
|------------------------------|-------|---------------|------------------|------------|---------------|
| INDICATOR                    | VALUE | STATE AVERAGE | STATE PERCENTILE | US AVERAGE | US PERCENTILE |
| Broadband Internet           | 5%    | 9%            | 42               | 13%        | 32            |
| Lack of Health Insurance     | 3%    | 3%            | 62               | 9%         | 18            |
| Housing Burden               | No    | N/A           | N/A              | N/A        | N/A           |
| Transportation Access Burden | Yes   | N/A           | N/A              | N/A        | N/A           |
| Food Desert                  | No    | N/A           | N/A              | N/A        | N/A           |

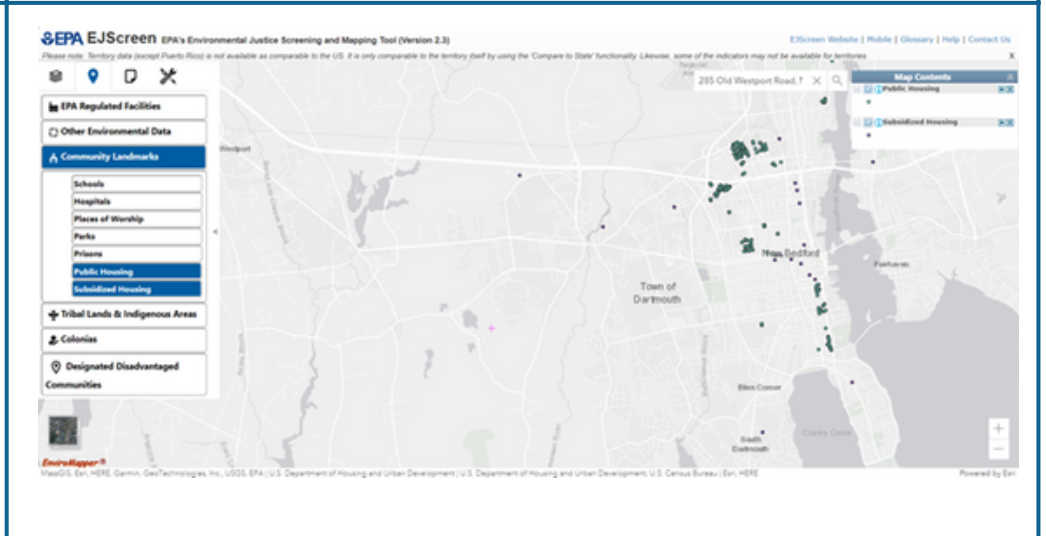

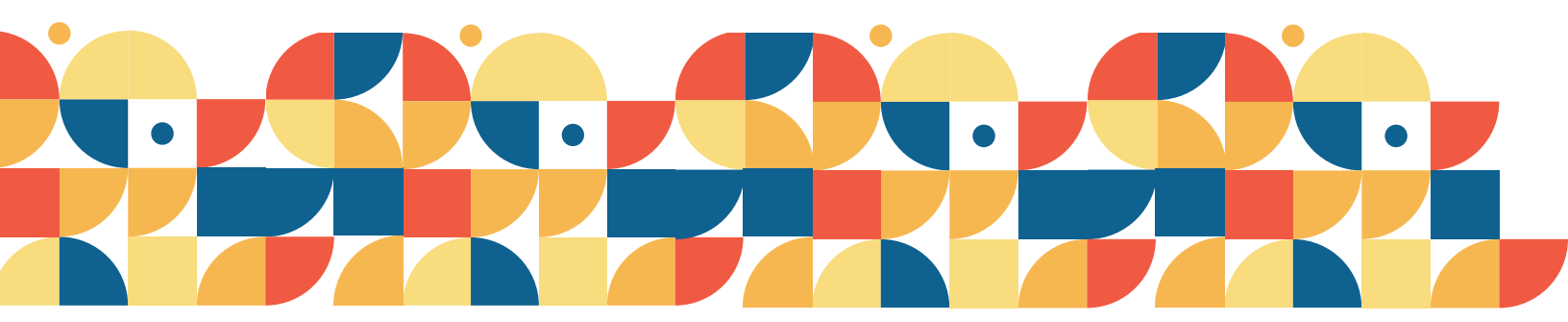

#### Step 5)

In the "Critical Service Gaps" table, view data for housing burden, transportation access burden, and food deserts.

Step 6)

housing, parks, and prisons,

To view the locations of public and subsidized

return to the map and

community landmarks under the "Places" tab.

select the desired

5

### CLIMATE AND ECONOMIC JUSTICE SCREENING TOOL (CEJST)

**CEJST** was created by the Council on Environmental Quality as a publicly available dataset to locate areas that would benefit from the Justice40 Initiative, by allocating 40% of benefits from federal investments towards disadvantaged communities. CEJST ranks environmental, socioeconomic, public health, and infrastructure-related burdens with a percentile system, determining if census tracts are considered disadvantaged based on the thresholds for each category, proximity to other disadvantaged areas, low-income status, and location of Federally Recognized Tribes.

#### Considerations

CEJST analyzes environmental, climate, and socioeconomic burdens at a census tract level, ranking them with a percentile system that compares the burdens experienced by a census tract to that of other census tracts nationally. The boundaries for census tracts are determined by the U.S. Census Bureau every ten years, and CEJST utilizes the boundaries from 2010 because some of the data sources utilized by the tool also use the 2010 boundaries. CEJST compiles data from multiple sources, including the American Community Survey from 2015-2019, National Risk Index from 2014-2021, and others. The tool is updated every year with updated data and research.

#### Resource: <u>CEJST</u>

| Indicators of<br>Neighborhood<br>Change | <ul> <li>Housing cost burden</li> <li>Less than high school education</li> <li>Linguistic isolation/limited Enlighs speaking</li> <li>Transportation Barriers</li> </ul> |
|-----------------------------------------|----------------------------------------------------------------------------------------------------|
| Geographic Unit                         | Census tract                                                                                                    |

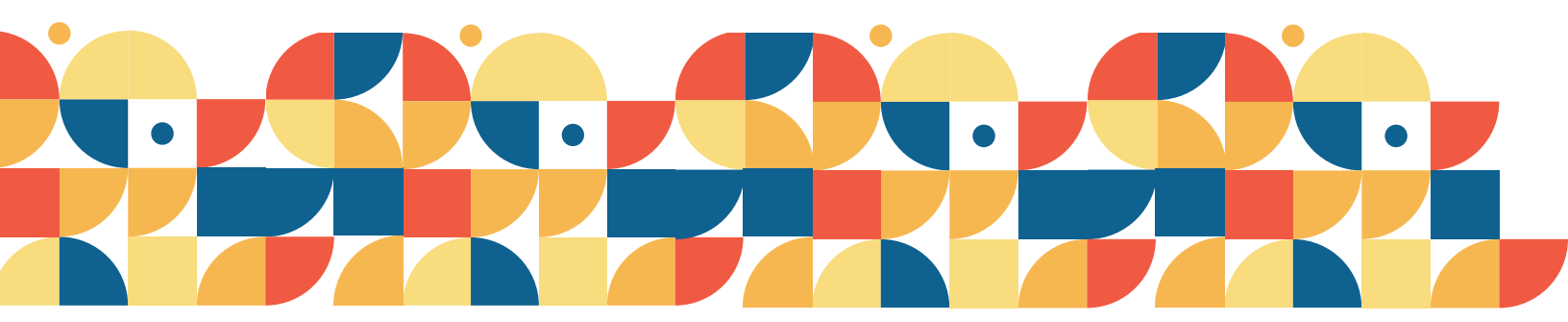

### CLIMATE AND ECONOMIC JUSTICE SCREENING TOOL (CEJST)

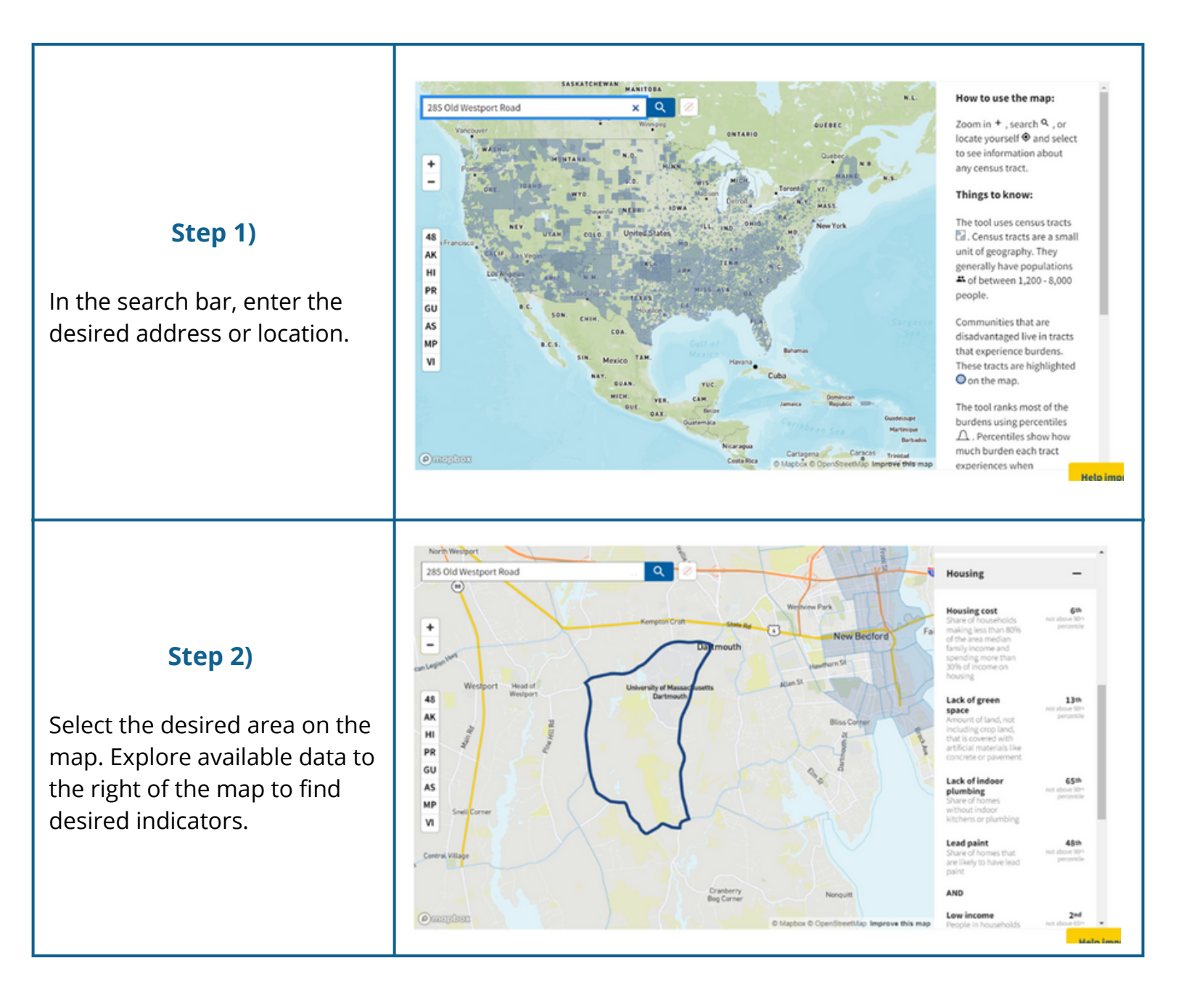

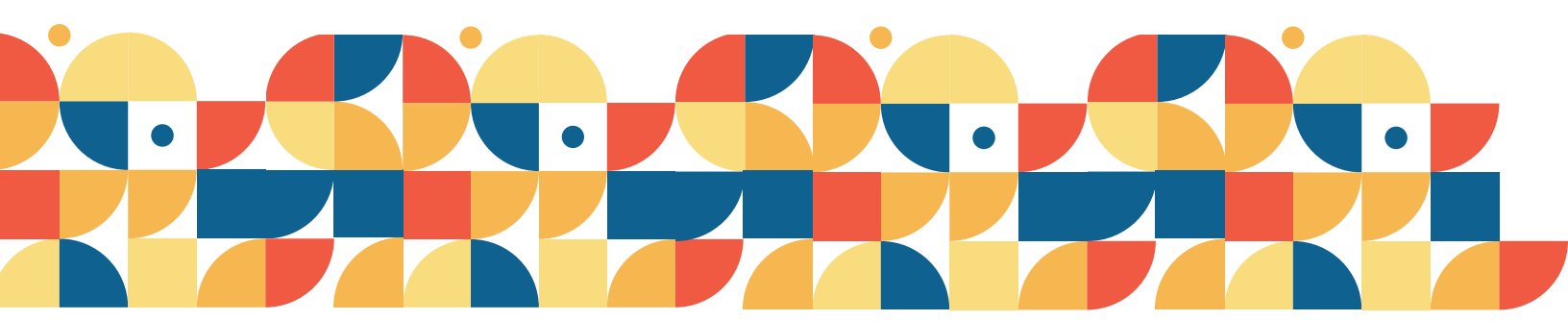

**Census data** are arranged by census tracts. Census tract lines often cross major thoroughfares and physical and cultural boundaries and are not necessarily how residents imagine their neighborhoods. Neighborhoods are defined by transportation networks, public school zones, and other social and economic histories. There are several potential strategies practitioners can employ to match neighborhoods to Census data, including the Census mapping tool and the Census geocoder.

**The American Community Survey** is a sample survey collected yearly by the United States Census Bureau to complement the decennial census. The survey polls takers regarding demographic information and other social and economic circumstances. Unlike the decennial census which seeks to count every living person in the United States, the American Community Survey seeks to poll 3.5 million persons annually. The American Community Survey releases its findings with a two-year lag, which may prove as a potential limitation for planners and policy makers.

The U.S. Census Bureau website contains extensive data and can be tedious to navigate. For this reason, they also provide a Quick Facts website to obtain specific data more efficiently. The Quick Facts website provides data for all counties, but only for cities and towns with a population of 5,000 people or more. This appendix provides information on both websites.

#### Resource: Census Bureau Quick Facts

| Indicators of<br>Neighborhood<br>Change | <ul> <li>Median Houshold income</li> <li>Median rent</li> <li>Residents with bachelor's degree</li> </ul> |
|-----------------------------------------|----------------------------------------------------------------------------------------------------|
| Geographic Unit                         | <ul><li>Town/City</li><li>County</li></ul>                                                                |

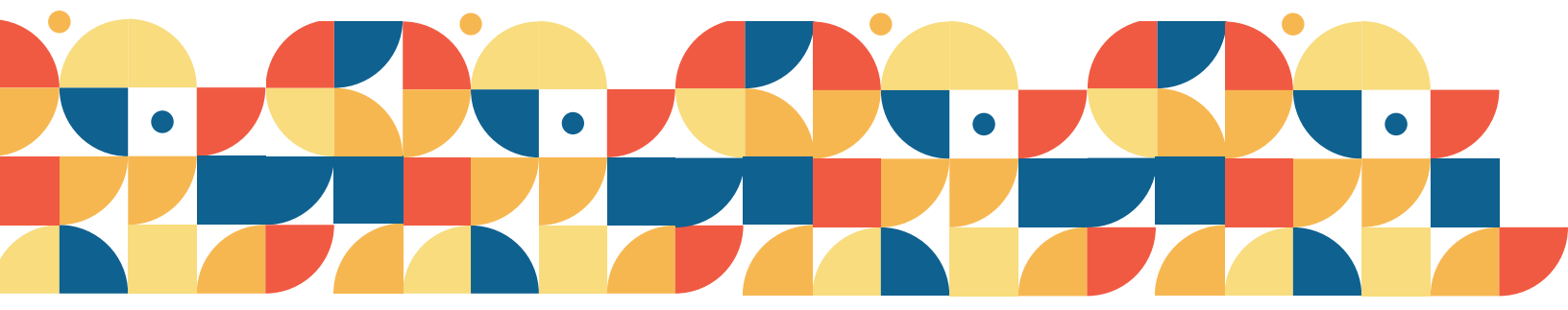

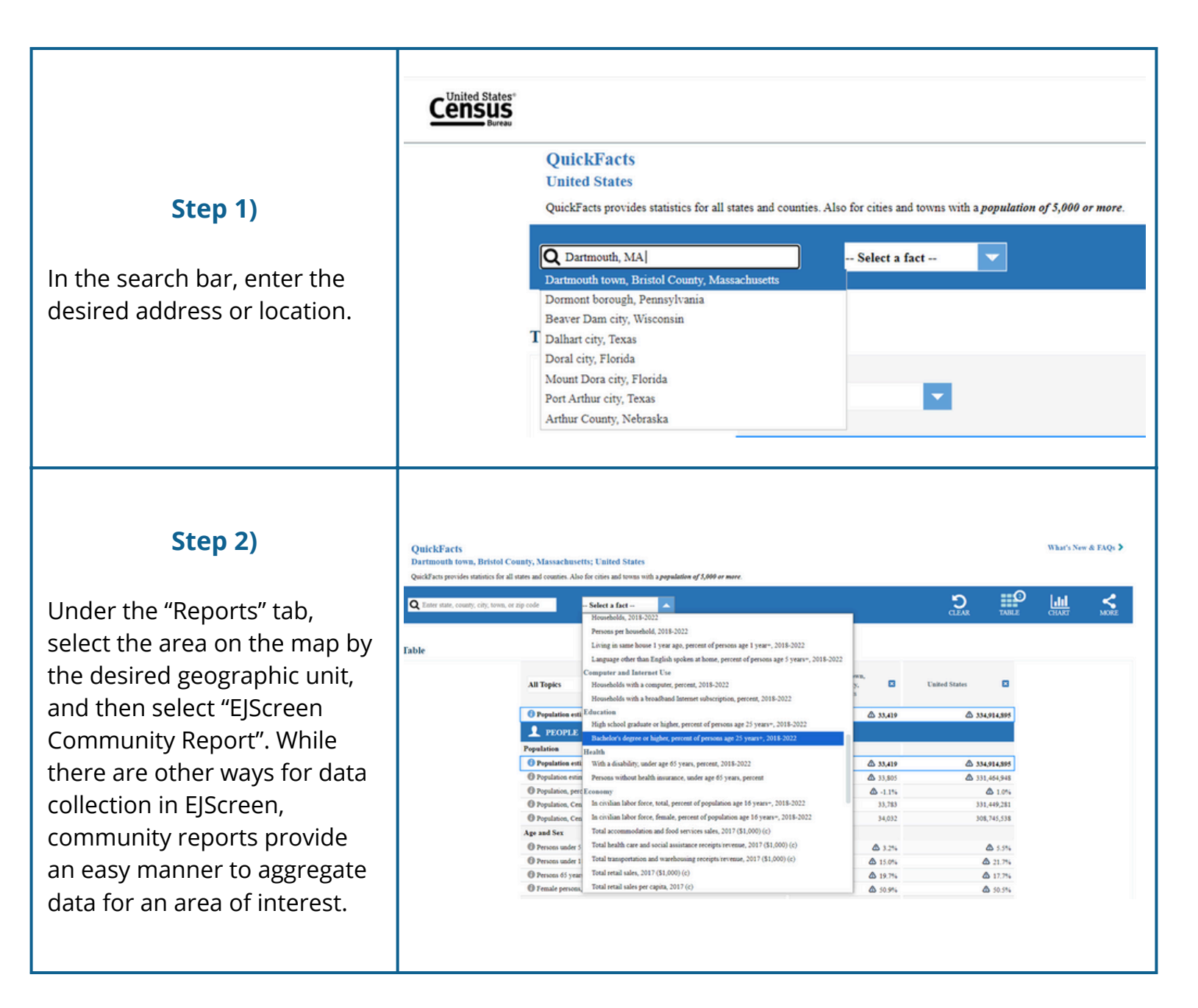

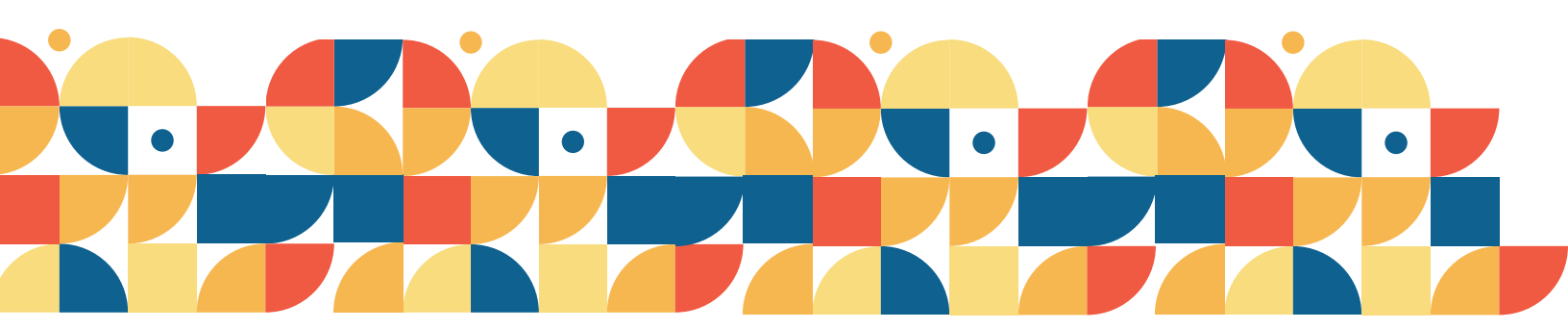

### Resource: Census Bureau

| Indicators of<br>Neighborhood<br>Change | <ul> <li>Change in housing values</li> <li>Median household income</li> <li>Median rent</li> <li>Residents with bachelor's degrees</li> <li>Ratio of poor to wealthy households</li> <li>Population of renters</li> </ul> |
|-----------------------------------------|----------------------------------------------------------------------------------------------------|
| Geographic Unit                         | <ul> <li>Block group</li> <li>Census tract</li> <li>Town/City</li> <li>County</li> </ul>                                                                                                    |

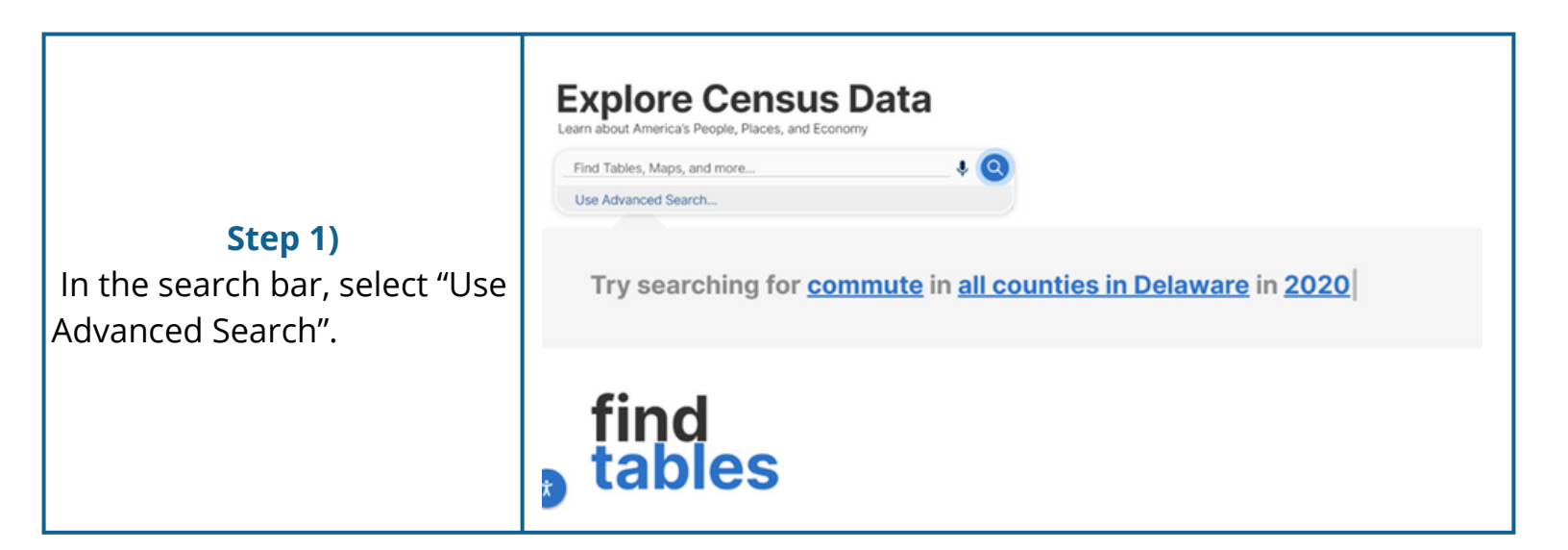

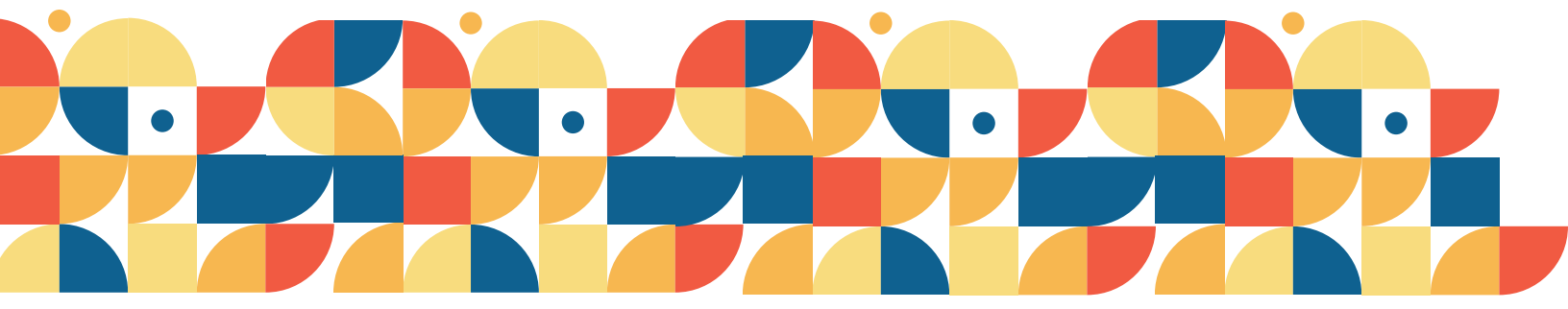

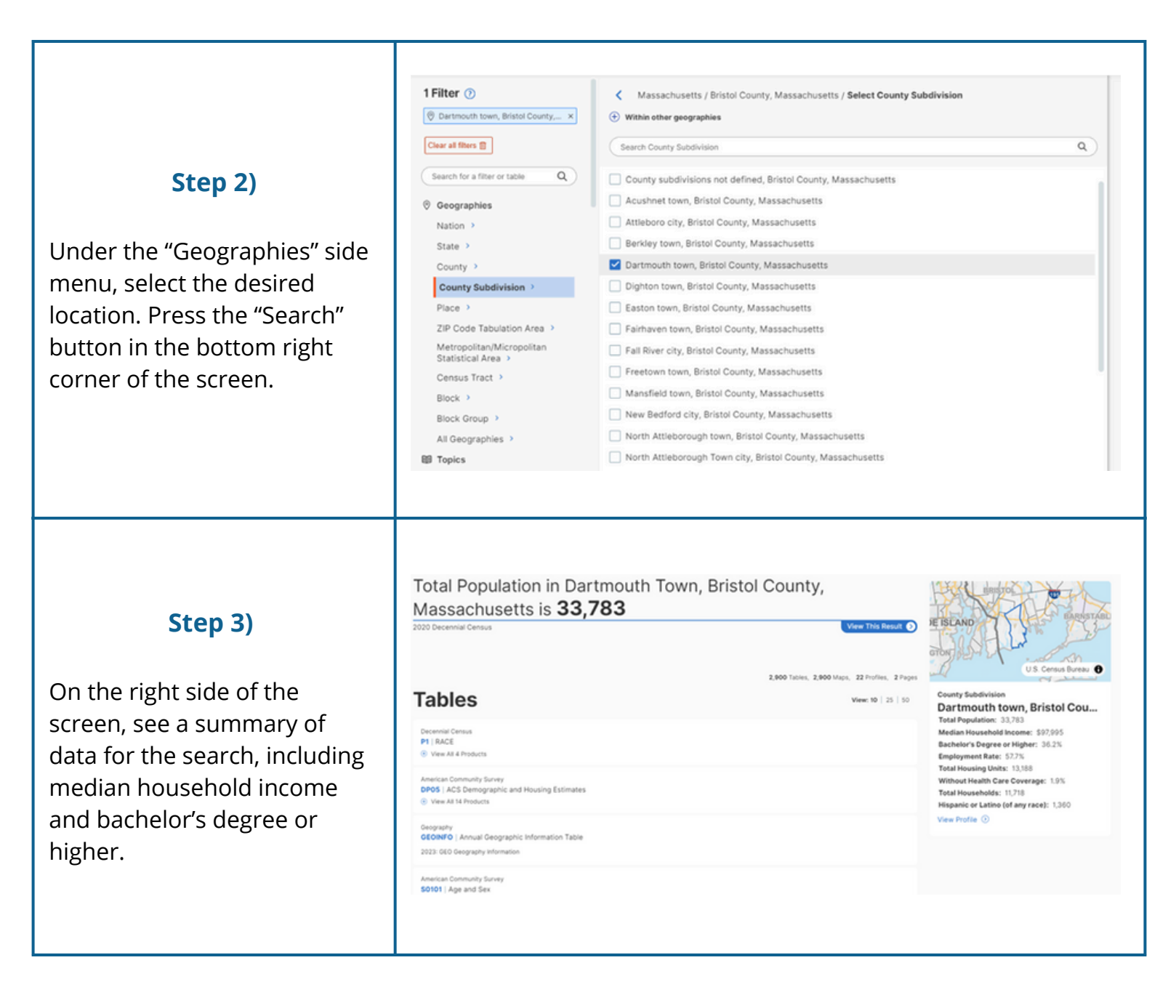

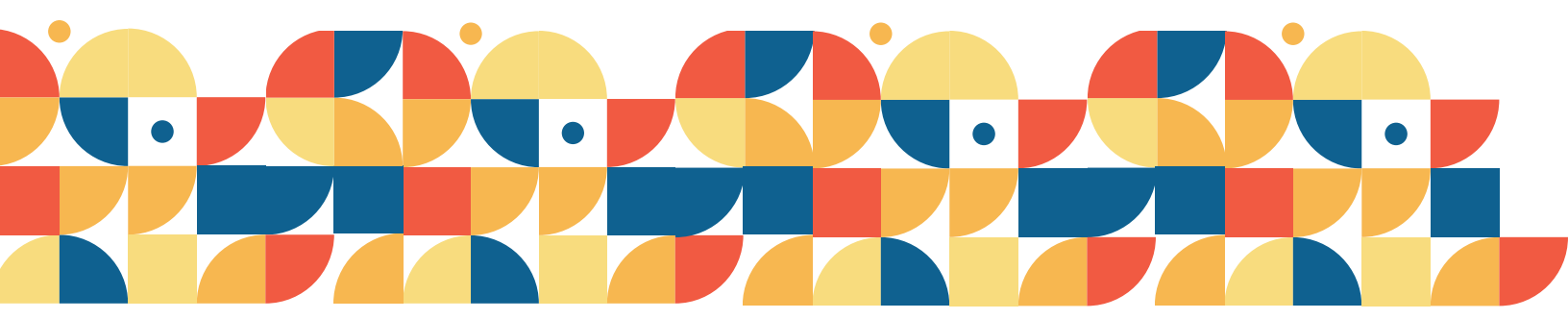

| Housing                                                                                                    |                                                                                                    |                                       |
|----------------------------------------------------------------------------------------------------|----------------------------------------------------------------------------------------------------|---------------------------------------|
|                                                                                                    |                                                                                                    |                                       |
| Financial Characteristics                                                                                                    |                                                                                                    |                                       |
| \$1,348 ± \$195<br>Median Gross Rent in Dartmouth town, Bristol County, Massac<br>\$1,125 ± \$35<br>Median Gross Rent in Bristol County, Massachusetts<br>DP04 2022 American Community Survey 5-Year Estimates                                                                                                    | Schusetts         Owner/Renter (Householder) Characteristics         2.1% ± 1.0%         Moved 2021 or Later Into Occupied Housing Unit in Dartmouth town, Bristol County, Massachusetts         12.8% ± 1.4%         Moved 2021 ar Later Into Occupied Housing Unit in Bristol County, Massachusetts         25202       2022 American Community Survey 5-Year Estimates         Moved 2021 or Later Into Occupied Housing Unit by Type of Units<br>In Dartmouth town, Bristol County, Massachusetts         Owner-occupied housing units - 13%         Renter-occupied housing units - 47%         10         95 0.5%       1%         15       1%         15       1%         16       1%         17       1%         18       2%         19       1%         10       1%         10       1%         11       1%         12       1%         13       1%         14       1%         15       1%         15       2%         16       1%         17       1%         18       1%         19       1%         19       1%         10       1%                                                                                                    | 45% 5%<br>ity Survey 5-Year Estimates |
| gini index<br>Al Tables Maps Poolies Paps<br>2007 Results Week 10   20   30 Contrast Table Contrast<br>Veek 10   21   30 Contrast Table Contrast<br>Veek 30   20   30 Contrast Table Contrast<br>Veek 31 Difficults<br>Veek 31 Difficults<br>Vee | x V Avacad Search<br>Accos Hop FAQ Feedback<br>Clini Index of Income Inequality<br>who have Universe Water Market Search Actions<br>Continued Market, Status County, Massachastis<br>Continued Market, Status County, Massachastis<br>Continued Market, Status County, Massachastis<br>Continued Market, Status County, Massachastis<br>Continued Market, Status County, Massachastis<br>Continued Market, Status County, Massachastis<br>Continued Market, Status County, Massachastis<br>Continued Market, Status County, Massachastis<br>Continued Market, Status County, Massachastis<br>Continued Market, Status County, Massachastis<br>Continued Market, Status County, Massachastis<br>Margin of Energy<br>Margin of Energy<br>M | acarvad                               |
| *                                                                                                    | Financial Characteristics<br>\$1,348 ± \$195<br>Median Gross Rent in Dartmouth town, Bristol County, Massac<br>\$1,125 ± \$35<br>Median Gross Rent in Bristol County, Massachusetts<br>DP04 2022 American Community Survey 5-Year Estimates                                                                                                    | <complex-block></complex-block>       |

income distibution to a perfectly equal one, ranging from 0 (perfect equality) to 1 (perfect inequality).

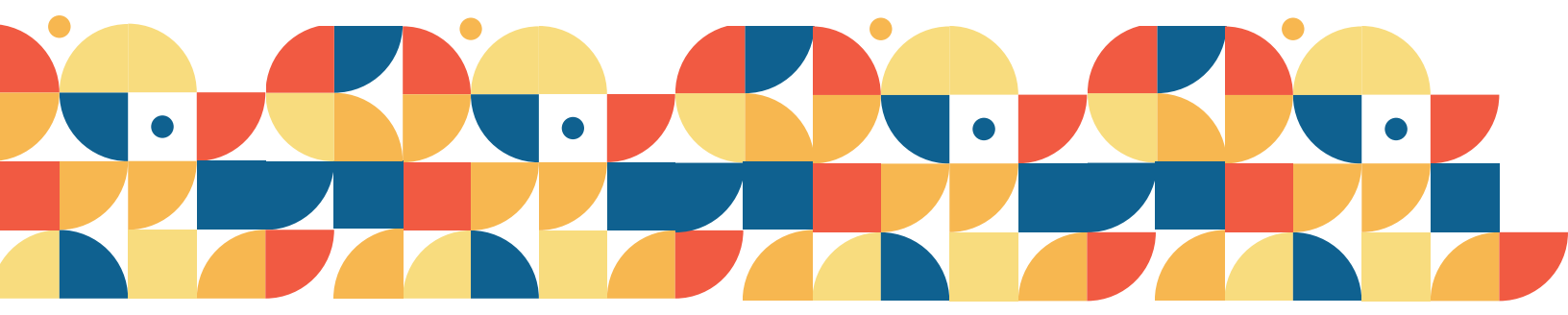

0

2 Filters ()

Clear all filters 😭

Geographies

Nation >

County >

Search for a filter or table

County Subdivision >

ZIP Code Tabulation Area

Metropolitan/Micropolitan Statistical Area >

Census Tract >

Dartmouth town, Bristol County,... ×

I Housing Value and Purchase Pri... ×

### Step 6)

Returning to the advanced search function, select desired indicators under the "Topics" side menu. Find Housing, Financial Characteristics and select Housing Value and Purchase Price. Press the "Search" button in the bottom right corner of the screen.

### Step 7)

Explore available tables, maps, profiles, and pages for the search. For the change in housing values you can combine multiple datasets from previous ACS under Table B25075. Under the "More Tools" button, select "Year" to see housing values from 2010-2022.

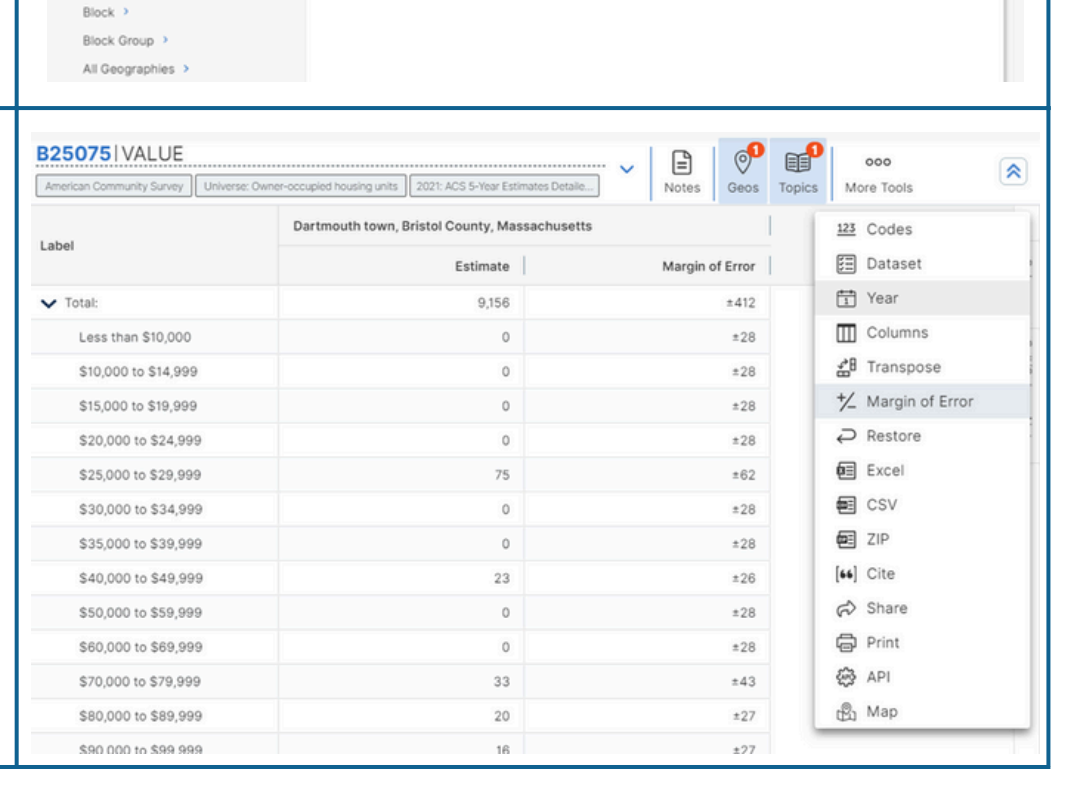

K Financial Characteristics / Select Financial Characteristics

Search Financial Characteristics

Housing Value and Purchase Price

Insurance, Utilities, and Other Fees

Einancial Characteristics

Mortgage Costs

Renter Costs

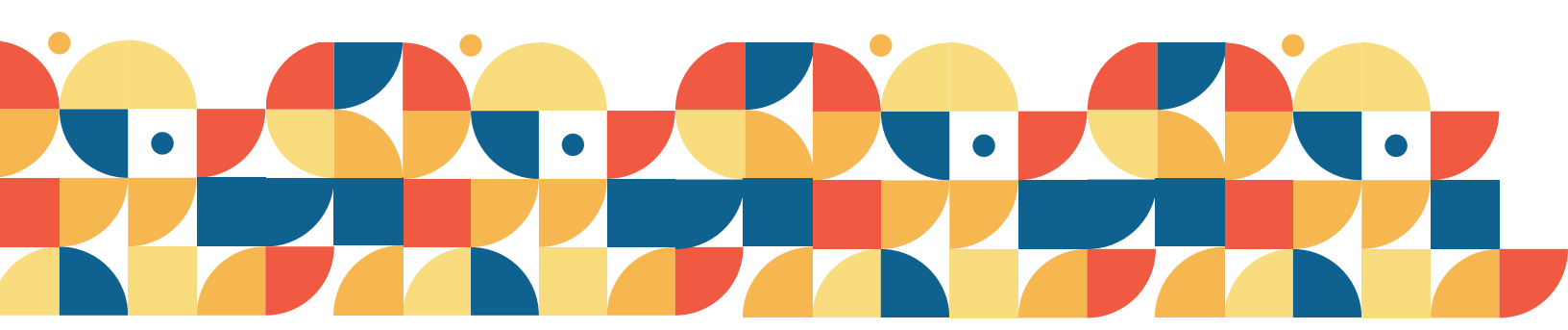

Q

### **CODES FOR COMMON VARIABLES**

| Code   | Variable                                                                                                    |
|--------|----------------------------------------------------------------------------------------------------|
| B02001 | Race                                                                                                    |
| B01003 | Total Population                                                                                                    |
| B15003 | Educational Attainment for the Population 25 Years and Over                                                                                                    |
| B16004 | Age by Language Spoken at Home by Ability to Speak English                                                                                                    |
| B19013 | Median Household Income in the Past 12 Months                                                                                                    |
| DP04   | <ul> <li>Selected Housing Characteristics</li> <li>Housing tenure (owner-occupied, renter-occupied)</li> <li>Median home value (owner-occupied)</li> <li>Median rent</li> </ul> |
| S0101  | Age and Sex                                                                                                    |

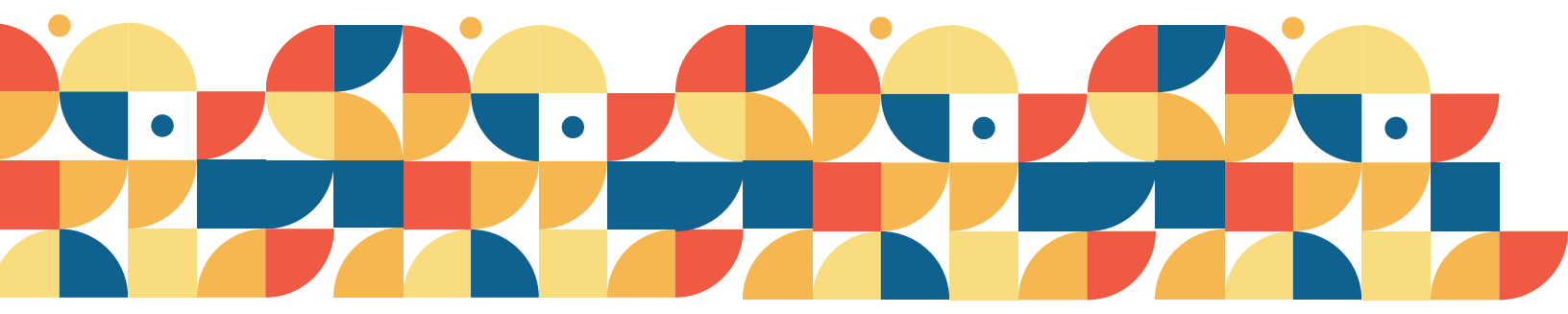

### THE EVICTION LAB AT PRINCETON

**Princeton University's Eviction Lab** is a publicly accessible database which compiles nationwide eviction data sourced from court records, local and county collected statistics and reports, and proprietary real estate datasets. Their eviction data includes research on people at risk of eviction, consequences of eviction, tools to address eviction, landlords and rental markets, and the prevalence, concentration, and geography of eviction.

#### Considerations

The Eviction Lab only provides data on eviction rates, not foreclosure rates, and only does so at the state and county levels. For more specific data on eviction and foreclosure rates that is relevant to smaller geographical areas, consider researching local data sources, such as court records.

Resource: Eviction Lab

| Indicators of<br>Neighborhood<br>Change | • Eviction rates                       |
|-----------------------------------------|----------------------------------------|
| Geographic Unit                         | <ul><li>County</li><li>State</li></ul> |

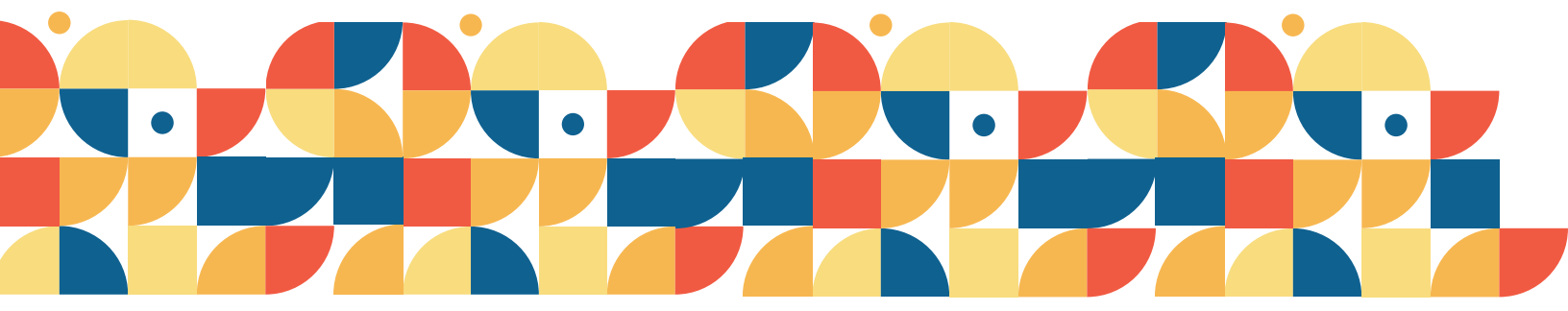

### THE EVICTION LAB AT PRINCETON

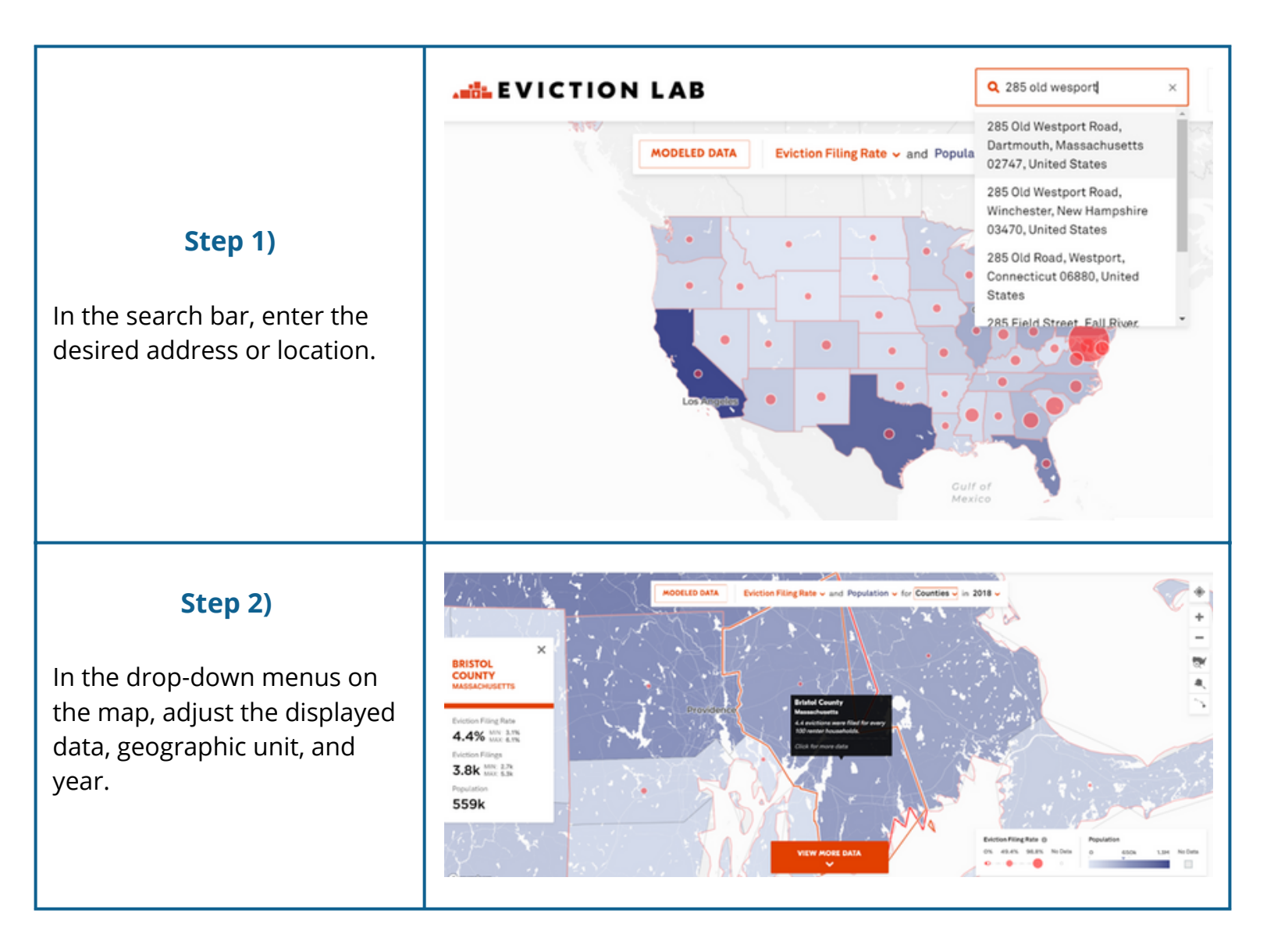

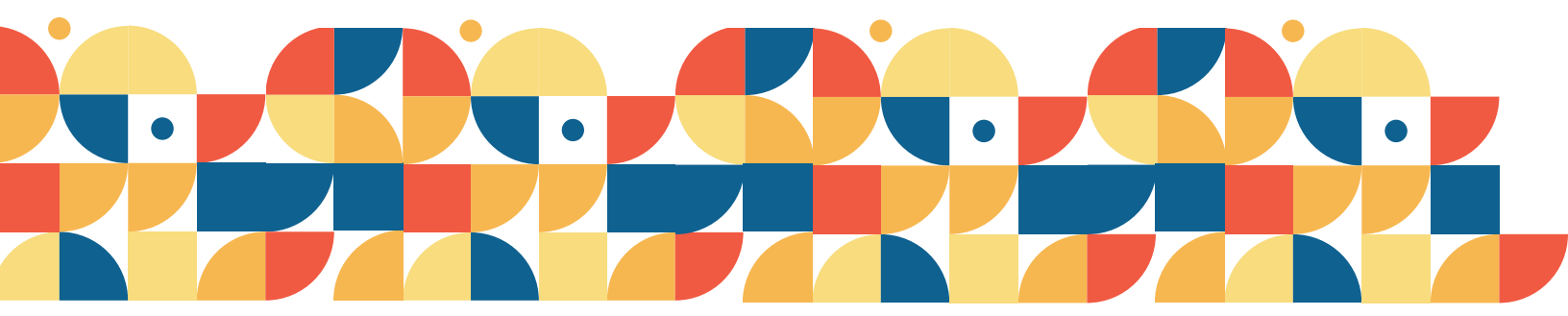

## More Information on BRADS Website:

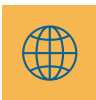

Ż

UNIVERSITY OF

https://bradsprogram.sites.umassd.edu/

FSU

# **UMass** | Dartmouth

FLORIDA STATE